## Jak można podłączyć się do spotkania "Zoom" zboru w Bydgoszczy (w godzinach zaplanowanych spotkań):

Meeting ID (numer identyfikacyjny spotkania): 3212738723

Password (hasło): 77

- Komputerem poprzez adres w przeglądarce internetowej: <u>https://zoom.us/j/3212738723?pwd=eWdQRGNnZzhVK29ib1InWHdRM25DUT09</u> - pomarańczowym przyciskiem [Agree and Proceed] zgadzamy się na tzw. ciasteczka (drobne informacje zapisywane przez witrynę na komputerze użytkownika) i potwierdzamy przyciskiem [Close]
  - klikamy w link [click here]
  - a) Jeżeli nie chcemy instalować aplikacji Zoom, to
    - klikamy [join from your browser]
    - zgadzamy się na warunki usługi niebieskim przyciskiem [l agree]
    - w niebieskiej ramce wpisujemy swoje imię (i nazwisko)
    - niebieskim przyciskiem [Join] przyłączamy się do spotkania
    - niebieskim przyciskiem [Join Audio by Computer] wybieramy kanał audio

na wyskakującym okienku wybieramy [Zezwalaj] pozwalając na użycie mikrofonu

b) Jeżeli chcemy zainstalować aplikację Zoom, to

- klikamy [download & run Zoom] ściągając krótki program, pozwalający na wygodniejsze przyłączanie się do spotkania, uruchamiamy go
- następuje instalacja programu, pojawia się małe okienko z postępującym procentowym niebieskim paskiem, po czym pojawia się pytanie o nasze imię (i nazwisko), potem o zgodę na warunki korzystania z programu [I agree]
- możemy podłączyć się z kamerą [Join with Video] lub bez [Join without Video]

 zanim wyrazimy zgodę na dźwięk za pośrednictwem komputera [Join with Computer Audio] możemy przetestować jakość dźwięku i mikrofonu [Test Speaker and Microphone].

- 2) Komputerem za pomocą aplikacji Zoom
  - jeżeli nie mamy tej aplikacji instalujemy ją wg punktu 1b)
  - starujemy aplikację [Start Zoom]
  - wybieramy [Join a meeting]
  - w polu [Enter Meeting Id] wpisujemy: 3212738723
  - w polu [Your Name] wpisujemy imię (i nazwisko)
  - klikamy [Join]

 możemy podłączyć się z kamerą [Join with Video] lub bez [Join without Video]
 zanim wyrazimy zgodę na dźwięk za pośrednictwem komputera [Join with Computer Audio] możemy przetestować jakość dźwięku i mikrofonu [Test Speaker and Microphone]

- 3) Smartfonem za pomocą aplikacji ZOOM Cloud Meetings
  - wybieramy [Join a Meeting]
  - w polu [Meeting Id] wpisujemy: 3212738723
  - w polu [Screen Name] wpisujemy imię (i nazwisko)

możemy podłączyć się z kamerą [Join with Video] lub bez [Join without Video]
 wybieramy zgodę na dźwięk za pośrednictwem połączenia internetowego [Call using Internet Audio]

4) Telefonem poprzez numer (krajowy stacjonarny):

22 307 3488 lub 22 398 7356

 Po zapowiedzi głosowej w języku angielskim o konieczności podania identyfikatora spotkania należy wybrać z klawiatury telefonu dodatkowo nr: 3212738723 # (proszę zwrócić uwagę na końcowy znak #)

- Jeżeli wpisanie numeru będzie przebiegać zbyt wolno (może się zdarzyć, że nie zdążymy i potraktuje zbyt krótki numer jako nieistniejący), to spiker poprosi o to jeszcze raz o podanie tego numeru.

 Następnie ignorujemy prośbę spikera o podanie swojego identyfikatora, wciskamy po prostu #

- W końcu będzie zapowiedź w języku angielskim, że przyłączamy się właśnie do spotkania.

- Spotkanie możemy opuścić rozłączając połączenie telefoniczne.
- 5) Telefonem poprzez jeden z dwóch numerów rozszerzonych o identyfikator spotkania, co pozwoli uniknąć stresu związanego z ograniczonym czasem wpisywania identyfikatora spotkania:

+48223073488,3212738723#,#,,77# (ewentualnie z podwójnymi przecinkami) +48223987356,3212738723#,#,,77# (ewentualnie z podwójnymi przecinkami)

## Obsługa połączenia Zoom na komputerze:

- Na dole po lewej stronie są ikonki mikrofonu i kamery, które możemy włączać lub wyłączać. Przy włączeniu kamery za pierwszym razem wyskoczy okienko z zapytaniem o pozwolenie na użycie kamery.

- Na dole w środkowej części ekranu mamy ikonę Participiants, które pokaże nam w panelu po prawej stronie listę uczestników spotkania, można też stąd wysłać sygnał do innych.

- ikonka Chat pozwoli nam (w panelu po prawej stronie) brać udział w wymianie krótkich wiadomości z uczestnikami spotkania.

 Jeżeli chcemy wysłać wiadomość, to w polu na dole panelu Chat w miejscu [Type message here ...] piszemy ją i wysyłamy klawiszem Enter.

 Spotkanie możemy opuścić klikając czerwony napis na dole po prawej [Leave meeting] lub [End of meeting].

- **Uwaga!** - Jeżeli ktoś ma ograniczony transfer w internecie (np. korzysta z pakietu internetowego GSM), to powinien rozważyć ograniczenie zużycia przesyłanych danych przez wyłączenie swojej kamery (na dole po lewej) i podglądu innych kamer przez menu dodatkowe (na dole ikonka z trzema kropkami i słowem [More] po kliknięciu wybrać [Disable video receiving], można potem przywrócić podgląd wybierając [Enable video receiving])

## Apel do uczestników:

Zalecamy obniżenie głośności odbieranego dźwięku, aby uniknąć echa i sprzężeń z mikrofonem. W razie pytań i wątpliwości proszę o kontakt pod nr +48 514 771 874 lub na Facebooku: <u>https://www.facebook.com/wiktor.szpunar</u> Do usłyszenia i / lub zobaczenia!

Wiktor Szpunar